## Reset Password via Mobile

Need to reset your password? No problem! Just go to MySchoolBucks.com and click on **Forgot your username or password?** [this option appears below the username and password fields] And then select [the] **Mobile Phone Number** option [note that the user must validate their mobile number before it may be used for password recovery]. Enter your mobile phone number [a new field appears that allows the user to enter a phone number], click **Continue**, and you will receive a text message with a validation code. Enter that validation code [by typing and then clicking **Validate**] and answer your security questions. Then click **Recover Profile**. Verify that your username is correct and click **Reset Password**. Enter your new password and click **Update**. Click **Continue** to access your account.